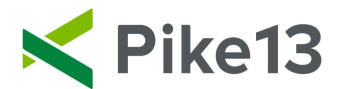

# **Commission Rates**

Once a commission is set up and assigned, staff member(s) will receive the rate when they are marked as having sold this product.

## To set commissions:

1) Go to Staff.

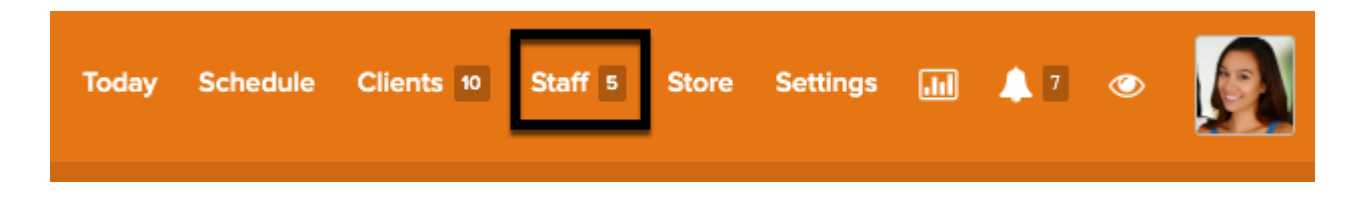

2) On the right hand side, select Commission Rates

| + New Staff Member |
|--------------------|
| ▲ Import Staff     |
| Staff Payroll      |
| 🛗 Run Payroll Now  |
| Pay Rates          |
| Tips               |
| Commission Rates   |
| Commissioned Staff |
| Setting up payroll |
| Running payroll    |

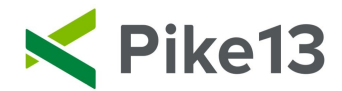

#### 3) Select New Commission Rate.

Commissions are awarded when a staff member sells a qualifying product. Tap **New Commission Rate** to create commission rates for your products.

| You haven't set up any commissions. |  |  |
|-------------------------------------|--|--|
| + New Commission Rate               |  |  |

4) Click on the carrot then choose the product you wish to set the commission rate for.

## New Commission Rate

| <b>≢</b> Ch                            | Choose a product                              |  |  |  |  |
|----------------------------------------|-----------------------------------------------|--|--|--|--|
| 10 Private Pitching Lessons – \$500.00 |                                               |  |  |  |  |
| ~                                      | Commission rate is a fixed dollar amount      |  |  |  |  |
|                                        | Commission rate is a percentage of total sale |  |  |  |  |
| \$                                     |                                               |  |  |  |  |
| +(                                     | Create Cancel                                 |  |  |  |  |

5) Choose whether the commission for this product is a dollar amount or percentage of the sale. Depending on your choice, enter the dollar amount or percentage. Click Create.

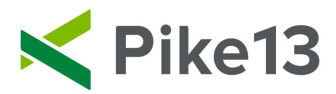

### **New Commission Rate**

| <b>≱</b> Ch                                   | noose a product                          |  |  |  |  |
|-----------------------------------------------|------------------------------------------|--|--|--|--|
| 10                                            | 10 Private Pitching Lessons – \$500.00   |  |  |  |  |
| ~                                             | Commission rate is a fixed dollar amount |  |  |  |  |
| Commission rate is a percentage of total sale |                                          |  |  |  |  |
| \$                                            |                                          |  |  |  |  |
| +                                             | Create Cancel                            |  |  |  |  |

6) Once you have set all of your rates, go back to Staff and select Commission Staff.

| Staff 5 Store Sett | ings 📊 🔺 2 👁 🎑     |
|--------------------|--------------------|
|                    |                    |
|                    | + New Staff Member |
|                    | ▲ Import Staff     |
|                    | Staff Payroll      |
|                    | 🛗 Run Payroll Now  |
|                    | Pay Rates          |
|                    | Tips               |
|                    | Commission Rates   |
|                    | Commissioned Staff |
|                    | Setting up payroll |
|                    | Running payroll    |

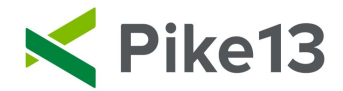

7) Select on (the green check mark) for staff who should receive commissions on product sales.

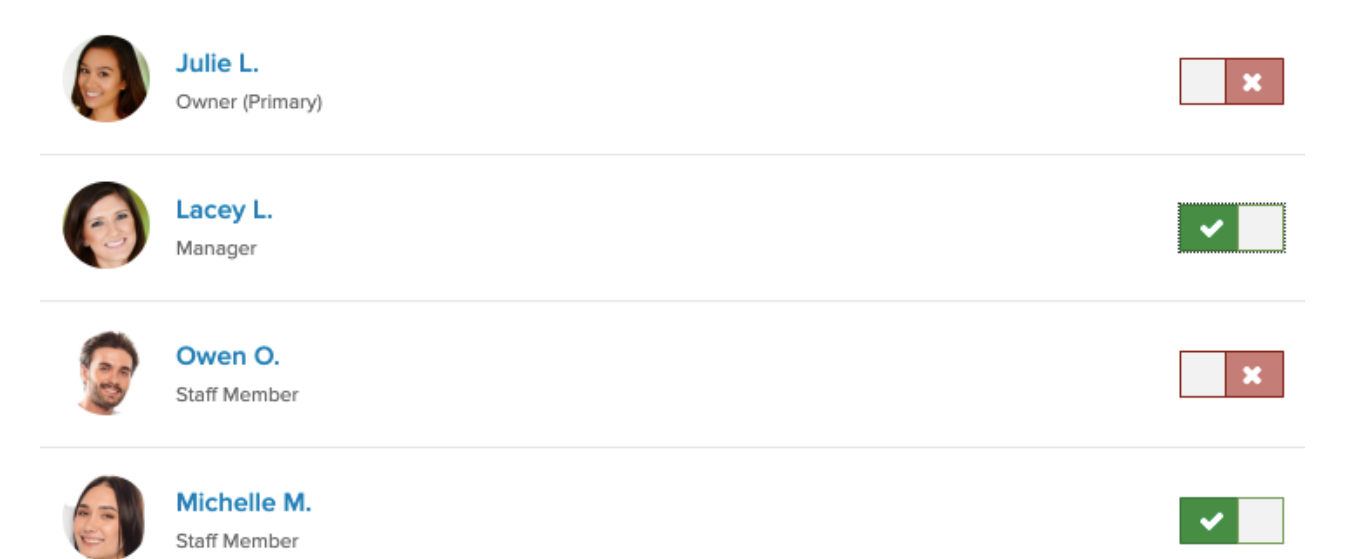